Zoho Corporation

# **Custom functions**

On Zoho Flow, you can write your own Deluge code to create custom functions to make your workflows more powerful. These functions provide flexibility to achieve complex workflows that simplify repetitive tasks. For example, you can create a custom function that calculates the discount rate for your invoice, or a function to analyze your support tickets and alert you if there is a negative statement.

Custom functions can satisfy business-specific requirements by letting you write the entire function from scratch. Once created, they can be used by all members in your organization.

Create a custom function

Use an existing custom function

Delete a custom function

Using app connections in your functions

Important note for Zoho app connections

Deluge statements and tasks

## **Create a custom function**

1. Click the **Logic** tab on the left side of the builder.

| test              | $\sim$ | SUMMARY               | BUILDER           | HISTORY   |
|-------------------|--------|-----------------------|-------------------|-----------|
| APPS              |        | DRAFT <u>VERSIONS</u> | Last saved: 04:23 | B PM      |
| Q Search          |        | REALTIM               | E                 |           |
| 🚍 Accelo          | ~      |                       | Entry submit      | ted - New |
| Accredible        | ~      |                       |                   |           |
| Act! 365          | ~      |                       |                   |           |
| interest actiTIME | ~      |                       |                   |           |
| > ActiveCampaign  | ~      |                       |                   |           |

#### 2. Click **Custom Functions**.

#### 3. Click **+Custom Function**.

| APPS                                 | LOGIC |
|--------------------------------------|-------|
| Q Search                             |       |
| Flow Control                         | ~     |
| ے اللہ Notification                  | ~     |
| $\mathcal{F}_{(x)}$ Custom Functions | ^     |
| ■ subtract1hour                      |       |
| <pre>urrencyConversion</pre>         |       |
| DeliverySpeed                        |       |
| ≣ todaysDate                         |       |
| isNoOpenTickets                      |       |
| i checkForSubtask                    |       |
| + Custom Functi                      | on    |

- 4. Enter a name. Remember that the name must start with a letter or underscore and can only include alphanumeric characters and underscores.
   E.g: \_discount\_calculation\_1, autofill\_zipcode
- 5. Select a return type (output data type) and optionally specify the parameter (input) and its data type.

| Data Type | Description          |
|-----------|----------------------|
| void      | No value             |
| int       | Integer value        |
| float     | Decimal value        |
| string    | Text                 |
| bool      | Either true or false |
| date      | Date value           |
| map       | Key-value mapping    |
| list      | List of values       |
| file      | File object          |

#### Note:

- The return type will be void by default.
- The input data type cannot be void.

• FILE is a unique data type that treats all files fetched from the web or cloud services (irrespective of file format) as file objects. Refer to <u>Deluge documentation</u> to learn more.

#### 6. Click **Create**.

7. Write the code for your custom function. Refer to <u>Deluge documentation</u> to learn more.

| JapplyDisco           Custom function | punt $\sim$ on is a set of deluge statements that the flow executes automatically. | Built-in function reference ? X |   |
|---------------------------------------|------------------------------------------------------------------------------------|---------------------------------|---|
| BASIC                                 | <pre>1 int applyDiscount(int loyalty, int eventAmount)</pre>                       |                                 |   |
| set variable                          | $2 \neq \{$                                                                        |                                 | I |
|                                       | 4 v {                                                                              |                                 |   |
| add comment                           | <pre>5 discountAmount = eventAmount - eventAmount * 0.2;</pre>                     |                                 |   |
|                                       | 6 return discountAmount;                                                           |                                 |   |
| info                                  |                                                                                    |                                 |   |
| ·                                     | o else                                                                             |                                 |   |
| CONDITION                             | 10 return eventAmount;                                                             |                                 |   |
| if                                    | 11 }                                                                               |                                 |   |
|                                       | 12 }                                                                               |                                 |   |
| else if                               |                                                                                    |                                 |   |
|                                       |                                                                                    |                                 |   |
| else                                  |                                                                                    |                                 |   |
| NOTIFICATIONS                         |                                                                                    |                                 | 1 |
| NOTIFICATIONS                         |                                                                                    |                                 |   |
| send mail                             |                                                                                    |                                 |   |
|                                       |                                                                                    |                                 |   |
| post to chat                          |                                                                                    |                                 | 1 |
| INTECRATIONS                          |                                                                                    |                                 | I |
|                                       |                                                                                    |                                 |   |
| webhook                               |                                                                                    |                                 |   |
|                                       |                                                                                    |                                 |   |
| zoho integration                      |                                                                                    |                                 |   |
| COLLECTION                            |                                                                                    |                                 |   |
|                                       |                                                                                    |                                 |   |
|                                       |                                                                                    |                                 |   |
| MY CONNECTIONS                        |                                                                                    |                                 |   |
|                                       |                                                                                    |                                 |   |
|                                       |                                                                                    |                                 |   |
|                                       | CANCEL                                                                             | EXECUTE SAVE                    |   |
|                                       |                                                                                    |                                 |   |

#### 8. Click Save.

9. To modify the custom function code, click the edit icon on the function. Any member in the organization can edit or delete a custom function in the organization.

| APPS                          | LOGIC |
|-------------------------------|-------|
| Q Search                      |       |
| Flow Control                  | ~     |
| لُمُ Notification             | ~     |
| <b>∫</b> (x) Custom Functions | ^     |
| subMinutesToDateTime          |       |
| calendlyFormatter             |       |
| applyDiscount                 | ∠ Ū   |
| Ⅲ getTimeEntry                |       |
| dateFormatCal                 |       |
| ⊯ postToURL                   |       |
| I DateConv                    |       |

The created function will now be available under **Custom Functions** in the **Logic** tab.

## Use an existing custom function

- 1. Click the **Logic** tab on the left side of the builder.
- 2. Click **Custom Functions**. You can view the list of existing custom functions in your organization.

| APPS                       | LOGIC        |
|----------------------------|--------------|
| Q Search                   |              |
| Flow Control               | $\sim$       |
| Notification               | $\checkmark$ |
| <b>∫</b> ∞ Custom Function | is ^         |
| subtract1hour              |              |
| currencyConversion         |              |
| DeliverySpeed              |              |
| iii todaysDate             |              |
| isNoOpenTickets            |              |
| checkForSubtask            |              |
| + Custom Fun               | ction        |

3. Drag and drop the function you want to use to the builder screen. A configuration window will open.

| test 🗸                                                                                                    | J(x)         applyDiscount           Enter parameter values for the Function           | ×                                                                                                    |
|----------------------------------------------------------------------------------------------------|----------------------------------------------------------------------------------------|----------------------------------------------------------------------------------------------------|
| APPS LOGIC     Q. Search     The Control     Flow Control     Notification     Notification     Notification     Notification     Notification     Notification     Notification     Notification     Notification     Notification     Notification     Notification     Notification     Notification     Notification     Notification     SubMinutesToDateTime     applyDiscount     getTimeEntry     dateFormatCal     postToURL     DateConv | Output Variable Name *         applyDiscount_1         loyalty *         eventAmount * | INSERT VARIABLE<br>Click fields to map to your action<br>Search variable here<br>System Variables<br>Variables holding predefined contexual information<br>Current date (e.g. 2020-01-01)<br>Current datetime (e.g. 2020-01-01T00:00:00+05:30)<br>Final Current datetime (e.g. 2020-01-01T00:00:00+05:30)<br>Current datetime (e.g. 2020-01-01T00:00:00+05:30)<br>Current datetime (e.g. 2020-01-01T00:00+05:30)<br>Current datetime (e.g. 2020-01-01T00:00+05:30)<br>Current datetime (e.g. 2020-01-01T00:00+05:30)<br>Current datetime (e.g. 2020-01-01T00:00+05:30)<br>Current datetime (e.g. 2020-01-01T00:00+05:30)<br>Current datetime (e.g. 2020-01-01T00:00+05:30)<br>Current datetime (e.g. 2020-01-01T00:00+05:30)<br>Current datetime (e.g. 2020-01-01T00:00+05:30)<br>Current datetime (e.g. 2020-01-01T00:00+05:30)<br>Current datetime (e.g. 2020-01-01T00:00+05:30)<br>Current datetime (e.g. 2020-01-01T00:00+05:30)<br>Current datetime (e.g. 2020-01-01-00+05:30)<br>Current datetime (e.g. 2020-01-00+05:30)<br>Current datetime (e.g. 2 |
|                                                                                                    |                                                                                        | CANCEL SAVE                                                                                                    |

- 4. Configure the function by entering the input parameter(s) of the function.
- 5. Click Save.
- 6. You can edit the custom function data you configure by clicking the edit icon on the right side of the custom function. You can also delete it like other actions.

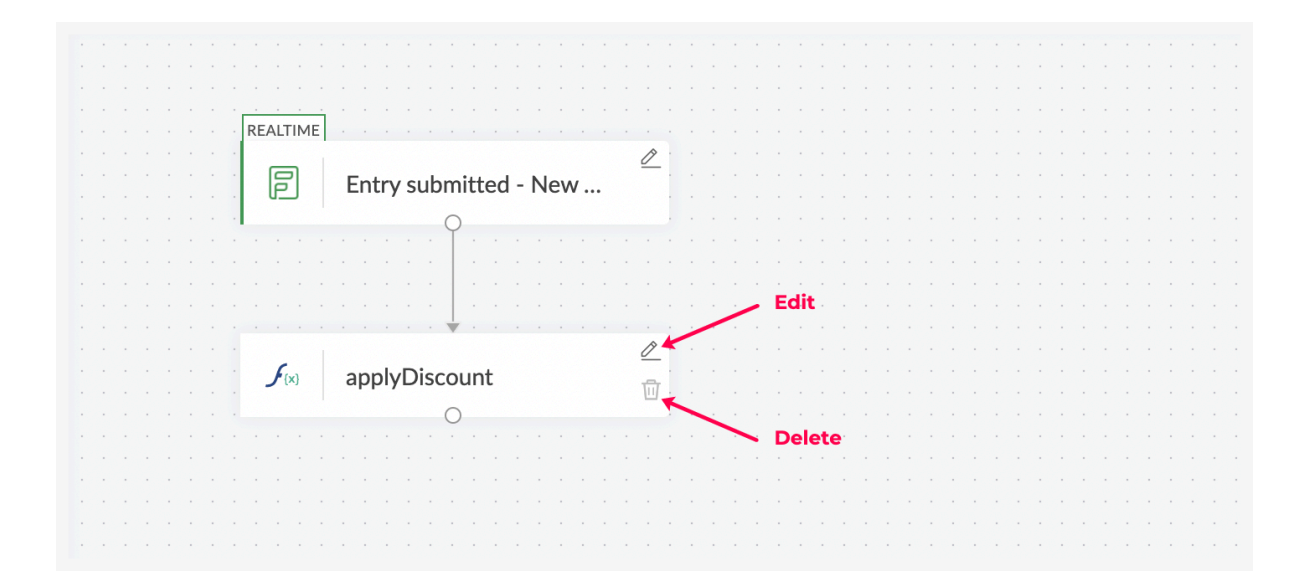

## **Delete a custom function**

- 1. Click the **Logic** tab on the left side of the builder.
- 2. Click **Custom Functions**. You can view the list of existing custom functions in your organization.

3. On mouse over, the delete icon will appear. Click on it to delete the function.

| Apps Logic                    | : |
|-------------------------------|---|
| Search                        | Q |
| Flow Control                  | ~ |
| Q Notification                | ~ |
| $f_{\omega}$ Custom Functions | ~ |
| getsentiment                  |   |
| ∭ add                         |   |
| alculateDiscount              |   |
| 🛯 calculateDiscount1 🖉        | Ū |
| alendlyFormatter              |   |
| + Custom Function             |   |
|                               |   |
|                               |   |

If a custom function is deleted, all the flows using the function will be affected.

## Map a custom function's output variable

The output of a custom function will be available as a variable in the **Insert Variables** section. You can just map this variable to an action's fields the same way you map other variables.

<sup>(i)</sup> If you are using a custom function that returns key-value pairs (map datatype), you can map individual keys separately by executing the custom function with sample data. <u>Learn more</u>

## Using app connections in your functions

Zoho Flow allows you to use your app connections in custom functions by using the **invokeURL** task. This helps you to establish authentication with Zoho or third-party services to access data and integrate with them when

#### using a function.

Learn more about the invokeURL task.

## How to embed your app connections in an invokeURL task

1. Click **My Connections** on the left of the custom function console.

| Test         Custom function is a set of deluge statements that the flow executes automatically. | Built-in function reference | ?  | $\times$ |
|--------------------------------------------------------------------------------------------------|-----------------------------|----|----------|
| BASIC 1 void Test()                                                                              |                             |    | Í        |
| set variable 4                                                                                   |                             |    |          |
| add comment                                                                                      |                             |    |          |
| info                                                                                             |                             |    |          |
| CONDITION                                                                                        |                             |    |          |
| if                                                                                               |                             |    |          |
| else if                                                                                          |                             |    |          |
| else                                                                                             |                             |    |          |
| NOTIFICATIONS                                                                                    |                             |    |          |
| send mail                                                                                        |                             |    |          |
| post to chat                                                                                     |                             |    |          |
| INTEGRATIONS                                                                                     |                             |    |          |
| webhook                                                                                          |                             |    |          |
| zoho integration                                                                                 |                             |    |          |
| COLLECTION                                                                                       |                             |    |          |
| create collection                                                                                |                             |    |          |
| insert                                                                                           |                             |    |          |
| get                                                                                              |                             |    |          |
|                                                                                                  |                             |    |          |
| MY CONNECTIONS                                                                                   |                             |    |          |
|                                                                                                  | CANCEL EXECUTE SA           | VE |          |
|                                                                                                  |                             |    |          |

- 2. Find the app connection that you require from the list, then click **View Details**.
  - If the connection doesn't already exist, you can create a new app connection by clicking **Create Connection**.

| J         Test → My Connections |                                                                                                    |                                                                                                    | Built-in function reference 🕧 🗙 |  |
|---------------------------------|----------------------------------------------------------------------------------------------------|----------------------------------------------------------------------------------------------------|---------------------------------|--|
| °                               | My Connections                                                                                                    | Q Search connections h                                                                                                    | CREATE CONNECTION               |  |
| Argenerations                   | Connection Name<br>Zoho Books Connection<br>02-02-21 15:30<br>• Link Name<br>• Scopes<br>• Service Name<br>• Status                                                                                                    | Created by     Action       TEST     VIEW DETAILS       zoho_books_connection     Use the link name to refer to this connection in your function.       ZohoBooks.settings.DELETE,ZohoBooks.accountants.UPDATE,ZohoBooks.settings.UPDATE,ZohoBooks.settings.update.setings.update.setingate.setings.update.setingate.set |                                 |  |
|                                 | Paste this snippet in your function  response = invokeUrl [ url : <url> type : GET/POST/PUT/DELE parameters : <parammap "zoho_books="" :="" ];<="" connection="" s="" th=""><th>CPY<br/>TE<br/>string&gt;<br/>s_connection"</th><th></th></parammap></url> | CPY<br>TE<br>string><br>s_connection"                                                                                                    |                                 |  |
|                                 | ioggl_1           06-07-20 09:20           ioggl_3           24-12-20 15:12                                                                                                    |                                                                                                    | TEST VIEW DETAILS               |  |

- 3. Copy the code snippet and paste it into your function to embed this connection.
- 4. You can also copy the *Connection link name* from the same box.

#### Note:

- **Connection link names** are unique names given to an app connection that can be used in invokeURL scripts to refer to a connection and authorize the connection with that app.
- Connection support is only currently available for the invokeURL task. We are working on supporting predefined integration tasks.

## **Important note for Zoho app connections**

If you are already using any authtoken-based Zoho app connections in your invokeURL tasks, it is important that you modify them to OAuth-based connections immediately. All Zoho apps are migrating from authtoken-based authorization to OAuth-based authorization and existing authtoken-based connections will no longer work.

To update the connections:

- 1. Identify the Zoho app connection that you have embedded in your custom function using the invokeURL task.
- 2. Create a new OAuth-based connection for your Zoho app.
- 3. In the required invokeURL task, remove the authtoken parameter and use the new connection. Follow the steps in the previous section to embed the new connection in your existing invokeURL task.

For example, in the following function, an authtoken is used to establish a connection to Zoho Books:

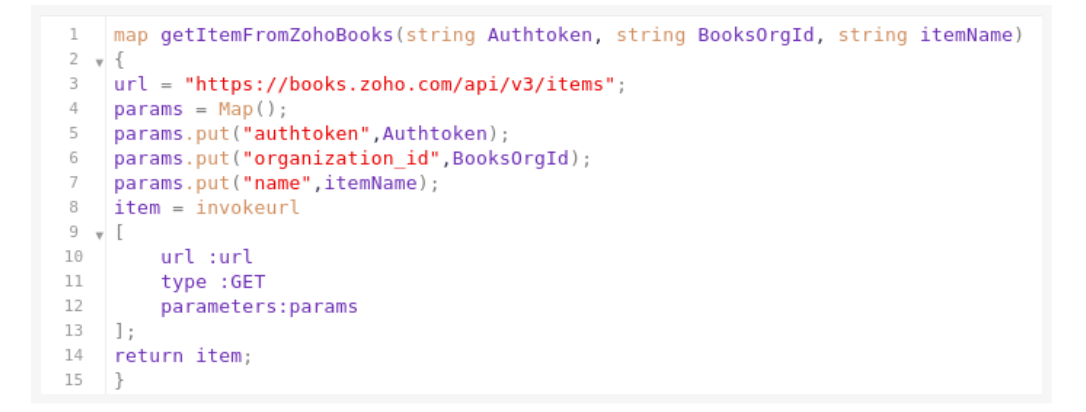

After creating an OAuth connection for Zoho Books, the script can be modified to embed the newly created connection.

```
1 map getItemFromZohoBooks(string BooksOrgId, string itemName)
2 🔻 {
3 url = "https://books.zoho.com/api/v3/items";
4 params = Map();
5 params.put("organization_id",BooksOrgId);
  params.put("name",itemName);
6
   item = invokeurl
7
8 🔻 [
9
       url :url
10
       type :GET
11
      parameters:params
12
       connection: "zoho books connection"
   1;
13
14
   return item;
15
   }
```

## **Deluge statements and tasks**

These are blocks of code available on the left of the custom function coding screen. Drag and drop them onto the coding area and enter the required data.

| fx}     applyDiscount       Custom function is a set                                                                                                    | t of deluge statements that the flow executes automatically.                                                                                                    | Built-in function reference (?) × |
|----------------------------------------------------------------------------------------------------|----------------------------------------------------------------------------------------------------|-----------------------------------|
| BASIC BASIC Set variable add comment add comment add c | <pre>int applyDiscount(int loyalty, int eventAmount) v {     if(loyalty &gt; 3)     {         discountAmount = eventAmount - eventAmount * 0.2;         return discountAmount;     } else v {     return eventAmount; } </pre> |                                   |
|                                                                                                    | CAN                                                                                                    | ICEL EXECUTE SAVE                 |

#### **Basic**

#### **Condition**

**Notifications** 

applyDiscount

#### **Integrations**

**Collection** 

## **Basic**

#### Set Variable

Creates a variable with the given value that can be accessed within the action

For example:

1. price = quantity\*20

Every time the quantity value is changed, the value of the price will be modified

#### **Add Comment**

Adds comment to make your code understandable by others

For example:

1. price = quantity\*20 //Multiplies the quantity of the product order by 20 to calculate the total price

Any data that is after '//' will be considered a comment

#### info

Prints the value of specified parameters as the function output in the history log

For example:

```
1. info customer_names;
```

This prints the customer names in the history log

### Condition

#### if

Checks for a condition. If the condition is true, it performs the specified action.

For example:

```
    if (client_title == "CEO")
    {
    client_type = "premium";
    }
```

This checks if the client title is CEO. If it is true, the client type is set to premium.

#### else if

Executes when the previous *if* statement is false and this statement is true

For example:

```
    if (client_title == "CEO")
    {
    client_type = "premium";
    }
    else if (client_title == "Admin")
    {
    client_type = "standard";
    }
```

When the client title is not CEO, but is Admin, the client type is set to standard

#### else

Executes when both *if* and *else if* statements fail

For example:

```
    if (client_title == "CEO")
    {
    client_type = "premium";
    }
    else if (client_title == "Admin")
    {
    client_type = "standard";
    }
    else
    (Lient_type = "regular";
```

12. }

When neither *if* nor *else if* conditions hold true, the client type is set to regular.

## Notifications

#### Send mail

Sends an email to the specified recipients

For example:

| 1.  | sendmail                                                                                             |
|-----|----------------------------------------------------------------------------------------------------|
| 2.  | [                                                                                                    |
| 3.  | from: zoho.adminuserid                                                                               |
| 4.  | to: " <u>bruce@zylker.com</u> "                                                                      |
| 5.  | subject: "Your request has been approved"                                                            |
| 6.  | message:                                                                                             |
| 7.  | "Hello Bruce,                                                                                        |
| 8.  | Your request for a new laptop has been approved. Please contact your IT administrator to collect it. |
| 9.  | Regards,                                                                                             |
| 10. | Frank Wilson"                                                                                        |
| 11. | 1                                                                                                    |

## Integrations

#### webhook

Creates a webhook subscription for another application

- 1. param = Collection("TestParam":"TestValue");
- 2. header = Collection("Content-type":"application/json");
- 3. testWebhook = invokeurl
- 4. [
- 5. url :"<u>https://requestb.in/1ckt5a31%22"</u>

| 6. | type: | POST |
|----|-------|------|
|    |       |      |

7. parameters: param

8. headers: header

9. ];

#### Learn more

#### Collection

#### create collection

Creates a map or a list depending on the input elements specified

For example:

1. students = Collection ();

#### insert

Adds elements to the specified collection

For example:

1. students.insert ("Kevin", "Jessica", "William", "Emma");

Adds the given names to the students list

For example:

1. students. insert ("name":"Matt", "grade":"8", "subject":"English");

Adds the given key-value pairs to the map

#### get

Fetches a particular element from the specified collection

For example:

1. students.get (6);

Fetches the value at index 6 from the students list

For example:

1. students.get ("name");

Fetches the value mapped with the key 'name' in the students map

#### update

Updates the specified collection

For example:

```
1. students.update(2,"Micheal");
```

Updates the value in the second element of the list to 'Micheal'

For example:

1. students.update("grade","9");

Updates the value in the key 'grade' to 9

#### for each element

Performs the task for each element in the specified collection

For example:

1. for each student\_mail in students

2. {

- 3. myMessage = "Welcome to the students sports club. Please assemble at 9:00 am in the basketball court tomorrow.";
- 4. sendmail
- 5. [

```
6. from :zoho.loginuserid
```

- 7. to :student\_mail
- 8. subject :"Invitation to Sports club"
- 9. message :myMessage
- 10.]
- 11. }

For every student email address available in the list, the mail will be sent

For example:

```
    name = collection();
    name.insert("First Name":"Emma", "Middle Name":"Marley", "Last Name":"Becker");
    Fullname = "";
    for each element in name
    {
    Fullname += (element+" ");
```

7. }

This function concatenates every value in the map. The output value of this function will be 'Emma Marley Becker'.

Note: Date-time fields must be converted into string functions before being used in custom functions or data mapping.

Sample code:

This helps transform one date format into another and converts it into a string function.

```
    string formatDate(string myDate, string fromFormat, string toFormat)
    {
    fromDate = myDate.toTime(fromFormat);
    dateStr = fromDate.toString(toFormat);
    return dateStr;
```

6. }

Create a custom function with the above code. Specify the following input parameters:

- myDate Date field from the previous step
- fromFormat Date format of the previous step
- toFormat Date format of the next step

For example, if you are creating this custom function between a MailChimp trigger and a Zoho Creator action, map myDate to the date field from MailChimp. fromFormat will be MailChimp's date format and toFormat will be Zoho Creator's date format.

## Useful applications of Deluge tasks and built-in functions

Deluge tasks and built-in functions can help you customize your functions to serve specific requirements in your workflows. The following list provides you with some possibilities to explore:

## **HTTP or API calls**

To access and modify web resources, you will need to make HTTP or API calls. In such cases, you can use the invokeURL task which is an HTTP client.

#### **Files and attachments**

File functions allow you to operate on file objects (FILE datatype). They can help you get the file's properties, zip or unzip files, and more.

### **Predefined integrations with Zoho services**

Integration tasks help you access, transfer, and synchronize data across various Zoho services. In case you want to include these integration tasks in your function, you can use this list of integration tasks.

#### **Date and time**

You can work with date and time formats, perform calculations, and more using datetime and time functions.

#### **Numbers and calculations**

If you need to work with advanced calculations or mathematical operations, you can use number functions in your code.

## **Map and List operations**

Map functions help you manipulate key-value data in a variable. For example, it lets you show the keys in a variable, remove key-value pairs, and more.

### For each record

The for each record task iterates through a form's records, which can be based on specific criteria.

## Conversions

Conversion functions help you convert data into your required data type or structure.

For more information related to Deluge functions and tasks, you can browse through Deluge's help documentation.